## **Skylert School Messenger**

Please follow this link:

https://asp.schoolmessenger.com/beldingschools/subscriber/

Click Sign up now

First time user? Sign up now

The Catcha is awful, I'm sorry, I can't turn it off.....

Enter your First Name Last Name Account Email Confirm Email Password Confirm Password Scroll past the terms of service. Click Accept Terms and Create Account. You will be emailed a code, copy and paste the code and enter your password.

Once in go to Contact Info.

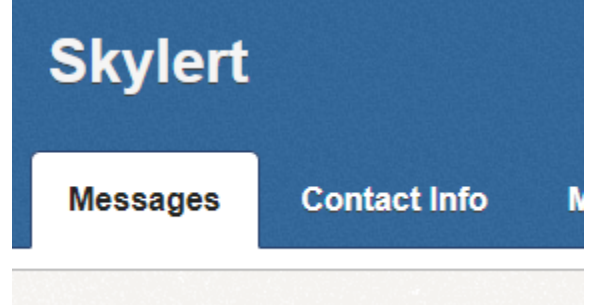

Click Add More

Choose Phone Call or Email

Enter your phone number or email address

Dunin days Dialans

If you add a phone number you need to call into the number provided and put in the activation code after **Option 2.** 

You can go back into contact info and add SMS Text, additional emails and/or phone numbers.